## beObank Beobank Online & Mobile - Ordres permanents

#### FRAUDE / PHISHING:

Pour des raisons de sécurité, nous vous recommandons vivement de taper directement le nom exact du site www.beobank.be dans la barre d'adresse pour accéder à vos comptes via Beobank Online. Sauvegardez ce site dans vos favoris.

Ne communiquez jamais votre code bancaire ou mot de passe par téléphone, e-mail, sms ou sur les réseaux sociaux. Beobank ne vous les demandera jamais de cette façon. Vous trouverez plus de conseils et exemples sur www.beobank.be

#### **BEOBANK ONLINE**

|                                                                                                    |                                                                                     |                                                                 | CRÉER U                                                                                                    | RMANENT                                                                                                    |                                                                                             |  |
|----------------------------------------------------------------------------------------------------|-------------------------------------------------------------------------------------|-----------------------------------------------------------------|----------------------------------------------------------------------------------------------------|----------------------------------------------------------------------------------------------------|---------------------------------------------------------------------------------------------|--|
| Accueil                                                                                                    | ☆ Favoris                                                                           | Situation                                                       | Opérations                                                                                                    | Services                                                                                                    | Cliquez dans le menu sur « <b>Opérations</b> » et ensuite sur « <b>Ordres permanents</b> ». |  |
| Effectuer                                                                                                    | un ordre                                                                            | permanent                                                       |                                                                                                    | Cliquez sur une des options afin de créer un ordre permanent.                                                                                                    |                                                                                             |  |
| <ul><li>Vers un a</li><li>Vers un a</li></ul>                                                                                                    | de vos comptes<br>autre compte                                                      | 5                                                               |                                                                                                    | Pour un <b>client professionnel</b> l'option « Vers un autre<br>compte » est divisé en deux options: « Vers un bénéficiaire<br>d'une liste » et « Vers un bénéficiaire occasionnel'.                                                                                                    |                                                                                             |  |
| Prochaine                                                                                                    | Montant*<br>Périodicité*<br>e échéance*<br>Validité*<br>de validité*<br>nmunication | Choisissez<br>20/10/2020<br>O Illimitée<br>O jusqu'au<br>Aucune | E Constraints of the second second se | <ul> <li>Vous devez suivre exactement les mêmes étapes que l'exécution d'un virement: <ul> <li>Choisissez le compte à débiter</li> <li>Choisissez le bénéficiaire à créditer</li> <li>Introduisez le montant</li> <li>Introduisez la communication</li> </ul> </li> <li>3 informations en plus sont à introduire: <ul> <li>La périodicité</li> <li>La prochaine échéance (au moins un jour ouvrable d'écart par rapport à la date du jour + vous pouvez différer l'exécution de votre virement jusqu'à 2 mois maximum.</li> <li>La validité (illimité ou date de fin)</li> </ul> </li> <li>Cliquez sur « Valider » et confirmez ensuite l'écran récapitulatif.</li> </ul> |                                                                                             |  |
| GÉRER SES ORDRES PERMANENTS                                                                                                    |                                                                                     |                                                                 |                                                                                                    |                                                                                                    |                                                                                             |  |
| Accueil                                                                                                    | ☆ Favoris                                                                           | Situation<br>Ordres permaner                                    | Opérations<br>nts                                                                                                    | Cliquez dans le menu sur « <b>Opérations</b> » et ensuite sur « <b>Ordres permanents</b> ».                                                                                                    |                                                                                             |  |
| Si<br>,                                                                                                    | Vos ordres per<br>Consulter vo<br>Modifier vos                                      | manents<br>s échéances pass<br>échéances en atte                | ées<br>ente.                                                                                                    | Cliquez sur « Vos ordres permanents ».                                                                                                    |                                                                                             |  |
| < Suivi                                                                                                    | de vos éc                                                                           | héances                                                         | e Echéance                                                                                                    | Vous obtenez l'aperçu de vos échéances en attente<br>et passées.                                                                                                    |                                                                                             |  |
| Beobank NV/SA       Boulevard du Roi Albert II 2, 1000 Bruxelles       BTW TVA BE 0401.517.147 RPR RPM Brussel Bruxelles         Member of Crédit Mutuel Group       Koning Albert II-laan 2, 1000 Brussel       IBAN BE77 9545 4622 6142 BIC CTBKBEBX |                                                                                     |                                                                 |                                                                                                    |                                                                                                    |                                                                                             |  |

# be**O**bank

|             |                                                                 |                                                                            | LES             | ASSÉES                         |                                                                                                    |
|-------------|-----------------------------------------------------------------|----------------------------------------------------------------------------|-----------------|--------------------------------|----------------------------------------------------------------------------------------------------|
| Exécution 🗸 | <ul> <li>♂ Uw doo</li> <li>Etat ¹ ≎</li> <li>Exécuté</li> </ul> | Virement Uw doorlopende opdracht Etat 1  Montant  Exécuté 100,00 EUR Consu |                 | Bénéficiaire<br>SINESS PACKAGE | Après avoir cliqué sur « <b>Echéances passées</b> » vous<br>obtenez un aperçu rapide des échéances passées<br>avec la date, le numéro de compte, l'état et le<br>montant.                                                                                                    |
| 🚯 Uw doorld | opende opdra                                                    | Virement<br>cht<br>Avis d'o                                                | Ac<br>Consulter | tion<br>l'historique           | Si vous avez cliqué sur le lien mauve sous le champ<br>'Virement' vous avez la possibilité de télécharger<br>un avis d'opération contenant uniquement cette<br>transaction.<br>Si vous cliquez sur « Consulter l'historique » vous<br>avez la possibilité de télécharger un avis<br>d'opération contenant toutes les échéances<br>passées de cet ordre permanent. |

| LES ÉCHÉANCES EN ATTENTE         |                        |                            |                                                                                                    |                                                                                         |  |  |  |  |
|----------------------------------|------------------------|----------------------------|----------------------------------------------------------------------------------------------------|-----------------------------------------------------------------------------------------|--|--|--|--|
| Echéance V<br>30/12/2020 🗾 BE100 | Virement               | rement Bénéficiaire<br>Cla |                                                                                                    | Après avoir cliqué sur « <b>Échéances en attente</b> »                                  |  |  |  |  |
| Périodicité 🗘                    | Etat 1 🗘<br>A exécuter | Montant \$ 150,00 EUR      |                                                                                                    | attente avec la date d'échéance, le bénéficiaire, la périodicité, l'état et le montant. |  |  |  |  |
|                                  | Modifier Supprim       | er                         | Cliquez sur le lien mauve sous le champ 'Virement'<br>afin de consulter, modifier les champs ou de<br>supprimer l'ordre permanent. |                                                                                         |  |  |  |  |
|                                  | 📕 Avis d'opérat        | tion                       | Ce lien vous permet aussi de télécharger un <b>avis</b><br>d'opération.                                                            |                                                                                         |  |  |  |  |

### **BEOBANK MOBILE**

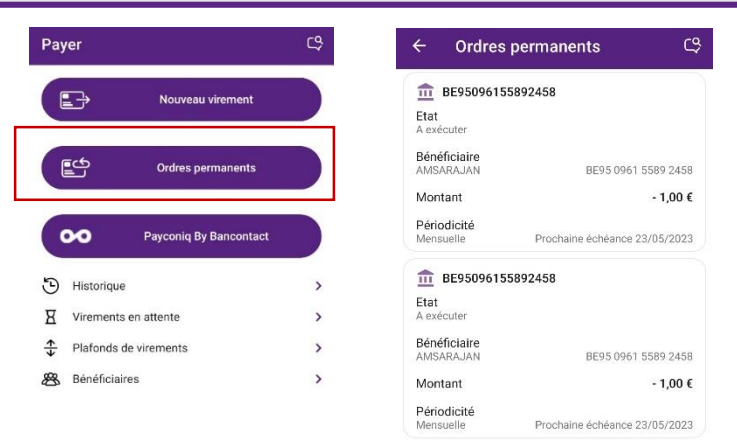

# Cliquez sur l'onglet 'Payer' et ensuite sur 'Ordres permanents'.

Vous pourrez créer, consulter, modifier et supprimer vos ordres permanents.

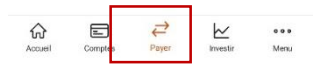

🖍 Saisir un ordre permanent

Beobank NV/SA Member of Crédit Mutuel Group Boulevard du Roi Albert II 2, 1000 Bruxelles Koning Albert II-laan 2, 1000 Brussel © 32 2 622 20 70 · www.beobank.be BTW|TVA BE 0401.517.147 RPR|RPM Brussel|Bruxelles IBAN BE77 9545 4622 6142 BIC CTBKBEBX